## Add a POP Email Accounts

You can connect an existing email accounts to Infusionsoft so you can send and receive their email through Infusionsoft. Email accounts are linked to individual users. You can add multiple mail accounts for each Infusionsoft user. Repeat the process below to add additional email accounts.

**Note!** The Infusionsoft email client is very basic. We recommend to use either the Infusionsoft Outlook or Gmail sync products. If you are a Mac user we recommend Tealeaves . If you are having issues using Pop Mail you can reach out to your service provider to review their configuration. For example click here is Gmail.

1. Click on **Edit My Profile** in the user toolbar (or go to **Admin > Users** and click on a user's name to link an email account for another user.)

|                    | ♠ © ★ # ⊥       | ଡ଼୍                        | +      |
|--------------------|-----------------|----------------------------|--------|
|                    | Hi, Martin!     | our Accounts               |        |
|                    | Edit My Profile | <ul> <li>martyc</li> </ul> |        |
| om PDT Learn more. | _ Log Out       |                            | р<br>Л |
|                    |                 |                            |        |
| σ×                 | lleano State    |                            | σ×     |

2. Scroll to the bottom row of tabs in the user record and click on the **Mail Accounts** tab.

| Save Edit User Per | rmissions       |               |         |      |
|--------------------|-----------------|---------------|---------|------|
| Follow-up Sequence | Social Accounts | Mail Accounts | Plugins |      |
| Iail Accounts      |                 |               |         |      |
| Edit               | Name            | Host          |         | Port |

3. Click on the Add New Pop Account button

|      | Add Nev  | v Pop Account |
|------|----------|---------------|
| Port | Delete   | 0             |
| 110  | [Delete] |               |
|      |          |               |

- **Name:** Enter the account name; users will see this name when they download email messages (e.g., Bob Smith's Gmail Account.)
- Users: Select the users who will need to download messages from this

account through Infusionsoft. Hold down the CTRL key on your keyboard to select more than one.

- **Username**: Enter the username for your email account. This is usually an email address.
- Host: Enter the host name for your POP mail server. You can get this from your email service provider (i.e. GoDaddy, Gmail, etc...) or by searching Google. The format usually looks something like this: pop.domain.com or pop3.domain.com (i.e., pop.secureserver.net.)
- **Port:** You only need to change this if the default setting (110) does not work. Check with your email service provider or search Google for the correct port for your email service provider.
- **Use SSL:** Select Yes if you are setting up a Gmail or Microsoft Exchange email account.
- How Long to Leave Messages on Server: The Infusionsoft email client downloads copies of the email messages stored on your email server. When you view the messages through Infusionsoft, you are viewing the copies, but the original messages still take up space on your email server. If your email server has storage space limitations, you will encounter problems receiving email when that space gets full. Deleting a message from the Infusionsoft email client does not remove the message from the server automatically.
- No Delete: This is the default setting. Choose No Delete if you never want Infusionsoft to remove the original messages from your email server. If you choose this option, make sure you are removing the original messages through another email client or by logging directly into your email server.
- **Delete in X Days:** If Infusionsoft is your primary or only method of checking email, you need to select a specific number of days to keep the original emails on the server after you've downloaded a copy into Infusionsoft. Once the original message is deleted from the server, it is no longer accessible through any other email client. If your Users share this email account, make sure you leave messages on the server long enough for everyone to download them.

## 4. Click Save

5. To Test your POP email account, click on Home and select Inbox

|             |              | ♠ © ⁊                       | * # 1 0   | ۹ +         |
|-------------|--------------|-----------------------------|-----------|-------------|
| Import Data | Data Cleanup | Tools                       | Setting   | s           |
|             |              | Dashboard                   |           |             |
|             | Status       | My Day<br>Calendar<br>Tasks | Add Users | Add Partner |
| <           | 1 2 >        | Inbox<br>Files              |           |             |

## 6. Click on Get Mail

| ntest.com/app/myDay/hor | 🕘 Email Home - Mozilla Firefo                | х         |                 |              |              |
|-------------------------|----------------------------------------------|-----------|-----------------|--------------|--------------|
| ) UG ϔ JIRA X R29 X     | https://qg106.infusiontest.com/Mail/home.jsp |           |                 |              |              |
| lr                      | Get Mail<br>Write Reply                      | Reply All | Forward Delete  | 2            |              |
|                         | Mail Folders                                 | *         |                 | Prev 0 - (   | ) of 0 Next  |
|                         |                                              |           | Folder: Inbox   | 11000        | of officer   |
|                         | Drafts                                       |           |                 | Read         | Att          |
|                         | <mark>-</mark> Cent                          |           | There are no me | ssages to di | splay in thi |

**Pro Tip!** If you receive an error message, review step 3 more closely. You may need to enabled SSL and change your port number to 995.